## Transfer your service to another location

You can transfer your service to another location by logging into the panel then in the left sidebar scroll down until you see a link called Change Location

|                                                             | Mercitlaser<br>Generaties England                                                                                                    | ¢° ^              |  |  |  |  |
|-------------------------------------------------------------|----------------------------------------------------------------------------------------------------|-------------------|--|--|--|--|
| Q SEARCH                                                    | playatch                                                                                                    |                   |  |  |  |  |
| GAMES & SOFTWARE 🗸 🗸                                        | MintVillager, Grantham, England                                                                                                    |                   |  |  |  |  |
| Default<br>Minecraft: Java                                  | VPS STATUS Co O YOUR ACCOUNT                                                                                                    |                   |  |  |  |  |
| 👾 Add more                                                  | Image: CPU         1.2%         Image: CPU         0.6%         0         £0.00           CPU         1.2%         CPU         CPU | ]<br>Unpaid Bills |  |  |  |  |
| SERVICE V                                                   |                                                                                                    |                   |  |  |  |  |
| Overview                                                    | DISK 22.4% NET 0.1MDpS 0 0                                                                                                    |                   |  |  |  |  |
| <ul> <li>Community Schemas</li> <li>File Manager</li> </ul> | QUICK LINKS                                                                                                    |                   |  |  |  |  |
| Resize                                                      | View our CreeperPanel getting started guide                                                                                                    |                   |  |  |  |  |
| Access                                                      | Get help with your service                                                                                                    |                   |  |  |  |  |
| Cloud Saves                                                 | Suggest a new feature or report a bug                                                                                                    |                   |  |  |  |  |
| Scheduler                                                   | Refer new users and earn rewards!                                                                                                    |                   |  |  |  |  |
| Sub-accounts                                                | View our tutorial videos                                                                                                    |                   |  |  |  |  |
| Firewall                                                    | View the CreeperPanel changelog                                                                                                    |                   |  |  |  |  |
| Change Location Cancel                                      |                                                                                                    |                   |  |  |  |  |

Once the page loads, you will see a list of locations and the ping to those locations.

You may notice that some have (Not Available) next to them, this often means that the location is currently full and if you select that location you will need to wait a longer period of time before your service will be transferred

|                                         |   | MintWillager<br>Grentham, England                                                                                                    |                                                                     | <b>*</b> ° ^                                      |
|-----------------------------------------|---|----------------------------------------------------------------------------------------------------|---------------------------------------------------------------------|---------------------------------------------------|
| Q SEARCH                                |   | playat.ch                                                                                                    |                                                                     |                                                   |
| GAMES & SOFTWARE                        | ~ |                                                                                                    |                                                                     |                                                   |
| Default<br>Minecraft Java<br>W Add more | • | TRANSFER SERVER<br>Our transfer system allows you to move your service to a di<br>requested if the process has not already started.<br>YOU CAN TRANSFER 2 MORE TIMES | Ifferent location. Locations are available subject to current avail | to complete. Cancellation of requests can only be |
| Uverview                                | · | CHOOSE DESTINATION                                                                                                    |                                                                     |                                                   |
| Community Schemas                       |   | Bucharest                                                                                                    |                                                                     | . <b>11  </b><br>41ms                             |
| File Manager                            |   | New York                                                                                                    |                                                                     |                                                   |
| Resize                                  |   | Singapore                                                                                                    |                                                                     | . 11 <b>  </b><br>176ms                           |
| Cloud Saves                             |   | Chicago                                                                                                    |                                                                     | . <b>11  </b><br>93ms                             |
| Scheduler                               |   | Atlanta                                                                                                    |                                                                     | . <b>11  </b><br>95ms                             |
| 🔑 Integrations                          |   | Dallas                                                                                                    |                                                                     |                                                   |
| Sub-accounts                            |   | Seattle<br>This location is currently unavailable due to high demand, please che                                                                                     |                                                                     |                                                   |
| Change Location                         |   | Los Angeles                                                                                                    |                                                                     |                                                   |
| 🛇 Cancel                                |   | Токуо                                                                                                    |                                                                     | 1]<br>243ms                                       |

Click on the location you would like to transfer your service to and you should now see a confirmation popup asking if you want to move your service to the selected location.

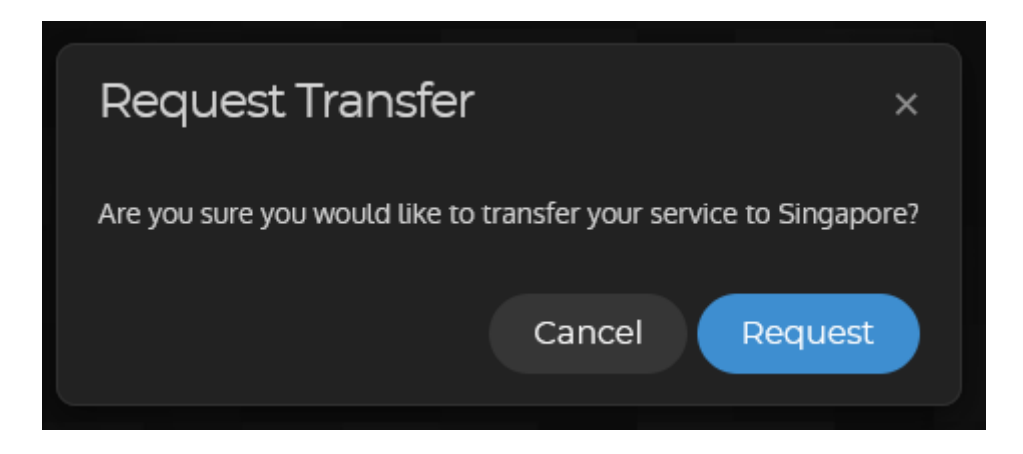

Upon clicking the request button, it will put your service into a transfer queue and show a page similar to the one in the image below.

If you wanted to cancel your transfer now is the time to do it as once the service has started to be transferred to the new location you will not be able to cancel the transfer.

Depending on the queue size, your service could be in the queue for several hours.

|                             | gaz492<br>gaz492.playat.ch |                                                                                                    | CPU MEMORY DISK                                                                                                    | 4 🔂 🧓 Gareth 🗸                                            |
|-----------------------------|----------------------------|----------------------------------------------------------------------------------------------------|----------------------------------------------------------------------------------------------------|-----------------------------------------------------------|
| GAMES & SOFTWARE            |                            | th cop/00                                                                                                    |                                                                                                    |                                                           |
| Minecraft: Java Edition 🔷 🔨 |                            | F gaz492<br>gaz492.playat.ch                                                                                        |                                                                                                    | <b>0</b>                                                  |
| Other Software ^            |                            |                                                                                                    |                                                                                                    |                                                           |
| ය Install Software          |                            | OVERVIEW MONITOR FILE MANAG                                                                                         |                                                                                                    | BACKUPS SCHEDULER DESKT                                   |
| SERVICE                     |                            | TRANSFER SERVER                                                                                                    |                                                                                                    |                                                           |
| 88 Overview                 |                            | Our transfer system allows you to move your service to a<br>and may take some time to complete. Cancellation of rec | a different location. Locations are available subject to current a<br>quests can only be requested if the process has not already sta | ailability. Transfer requests are part of a queue<br>ted. |
| ∿ Monitor                   |                            | You are position 70 of 71 in the transfer queue.                                                                    |                                                                                                    |                                                           |
| 🗀 File Manager              |                            |                                                                                                    |                                                                                                    | Cancel Transfer                                           |
| 🛓 Software                  |                            |                                                                                                    |                                                                                                    |                                                           |
| ⊮ <sup>≉</sup> Resize       |                            |                                                                                                    |                                                                                                    |                                                           |
|                             |                            |                                                                                                    |                                                                                                    |                                                           |
| 🖯 Backups                   |                            |                                                                                                    |                                                                                                    |                                                           |
| Scheduler                   |                            |                                                                                                    |                                                                                                    |                                                           |
| Desktop                     |                            |                                                                                                    |                                                                                                    |                                                           |
| & Integrations              |                            |                                                                                                    |                                                                                                    |                                                           |
| Change Location             |                            |                                                                                                    |                                                                                                    |                                                           |
|                             |                            |                                                                                                    | Service has been added to transfer queue. DISMISS                                                                                     | APL TERMS OF SERVICE PRIVACY POLICIES                     |

When your server is being transferred you will be given an ETA of when the transfer will be finished.

| CREEPER               | JL gaz492<br>gaz492.playat.ch |                                                                                                    | CPU MEMORY DISK                                                                                                    | 🖨 👼 Gareth 🗸                                            |
|-----------------------|-------------------------------|----------------------------------------------------------------------------------------------------|----------------------------------------------------------------------------------------------------|---------------------------------------------------------|
| GAMES & SOFTWARE      |                               | <b>‡ gaz492</b><br>gaz492.playat.ch                                                                                                    |                                                                                                    | 0                                                       |
| Other Software        |                               |                                                                                                    |                                                                                                    |                                                         |
| 达 Install Software    |                               | OVERVIEW MONITOR FILE MANAGER                                                                                                    | SOFTWARE RESIZE ACCESS BACKUPS SCHEDULEI                                                                                                    | 2 DESKT                                                 |
| SERVICE V             |                               | TRANSFER SERVER                                                                                                    |                                                                                                    |                                                         |
| 88 Overview           |                               | Our transfer system allows you to move your service to a di<br>and may take some time to complete. Cancellation of reque                               | fferent location. Locations are available subject to current availability. Transfer requests are par<br>ests can only be requested if the process has not already started. |                                                         |
| ∿ Monitor             |                               | Transfer in progress                                                                                                    |                                                                                                    | ETA: in 16 minutes                                      |
| 🗅 File Manager        |                               |                                                                                                    |                                                                                                    |                                                         |
| 🕁 Software            |                               |                                                                                                    |                                                                                                    |                                                         |
| ⊮ <sup>#</sup> Resize |                               |                                                                                                    |                                                                                                    |                                                         |
| Access                |                               |                                                                                                    |                                                                                                    |                                                         |
| 🖒 Backups             |                               |                                                                                                    |                                                                                                    |                                                         |
| () Scheduler          |                               |                                                                                                    |                                                                                                    |                                                         |
| 🖵 Desktop             |                               |                                                                                                    |                                                                                                    |                                                         |
| ළ Integrations        |                               |                                                                                                    | <b>k</b>                                                                                                    |                                                         |
| 📄 🧠 Change Location   |                               |                                                                                                    |                                                                                                    |                                                         |
| ⊘ Cancel              |                               | ZAZZ CREEPERHOS IO EID, ALL MOHTS RESERVED, CREEPERHOSTO LTO IS REGISTER<br>Nº 30840(03).<br>8 160 6059 26.<br>7, 33-37 LUDGATE HILL, LONDON, ECAM 73N |                                                                                                    | PI + TERMS OF SERVICE + PRIVACY + POLICIES V4.0.1201016 |

Once the transfer has finished you will be given a notification and the transfer page will display the location dropdown again.

Revision #2 Created 19 October 2020 18:51:58 by Gareth W Updated 2 December 2023 01:45:33 by Gareth W